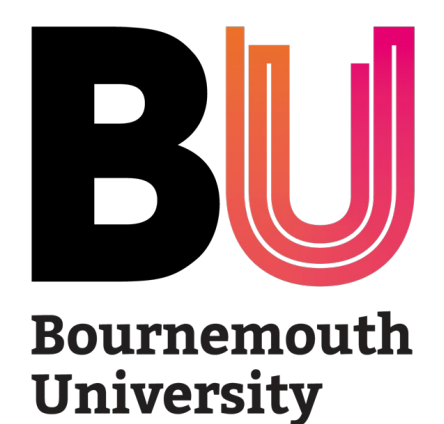

# ProGRess

Overview & User Manual August 2022 v.1

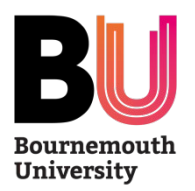

# What is ProGRess?

- ProGRess is the new and improved online research degree monitoring system. It replaces ResearchPAD and is available to all postgraduate researchers (PGRs), supervisors, and administrators on or off campus 24 hours a day, 7 days a week.
- Using ProGRess, users will:
  - record & monitor research degree progression
  - track progression against expected dates
  - report on activity at PGR, supervisory, faculty or university level.
- The benefits of the new system include:
  - integrated progress documents and status forms with key details pre-populated
  - automatic email reminders to PGRs, supervisors, and academics involved in the process
  - automatic recalculation of milestone dates in case of any changes
  - greater reporting functionality.

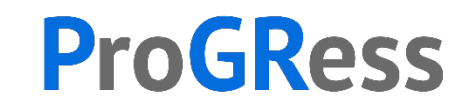

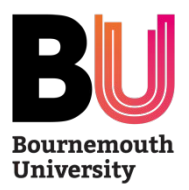

# Who can use ProGRess?

ProGRess is a system which aims to support all stakeholders in postgraduate research community:

- Postgraduate Research Students
- Supervisors
- PGR Leads / Deputy Deans
- Postgraduate Research Administrators
- Assessors & Examiners
- Doctoral College

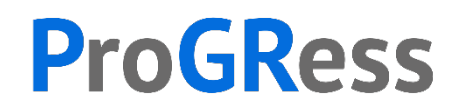

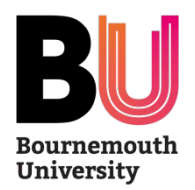

# **ProGRess Support**

• For all system related enquiries (e.g. change of password), you should contact the IT Service Desk in the first instance:

| Service         | Website                                                  | Telephone            |
|-----------------|----------------------------------------------------------|----------------------|
| IT Service Desk | https://live.hornbill.com/buitservicedesk/internal/home/ | + 44 (0) 1202 965515 |

 For all research degree process related enquiries or issues with data inaccuracies, you should contact your Faculty Postgraduate Research Administrator(s):

| Faculty                                | Contact           | Email                             |
|----------------------------------------|-------------------|-----------------------------------|
| Faculty of Health & Social Sciences    | FHSS PGR Admin    | FHSSResearch@bournemouth.ac.uk    |
| Bournemouth University Business School | BUBS PGR Admin    | BUBSResearch@bournemouth.ac.uk    |
| Faculty of Media & Communication       | FMC PGR Admin     | FMCResearch@bournemouth.ac.uk     |
| Faculty of Science & Technology        | SciTech PGR Admin | SciTechResearch@bournemouth.ac.uk |

• Any other enquires related to ProGRess, you should contact the Doctoral College

| Service          | Email                      | Telephone            |
|------------------|----------------------------|----------------------|
| Doctoral College | ProGRess@bournemouth.ac.uk | + 44 (0) 1202 968255 |

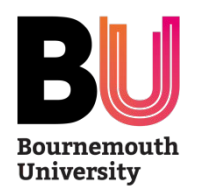

# **Support Session**

- To orientate yourself with the system, please book on to a session as soon as possible
- 3 sessions per week:
  - Talbot Campus
  - Lansdowne Campus
  - Online
- Open to all users

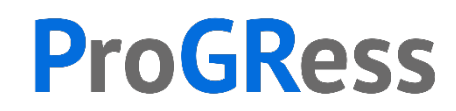

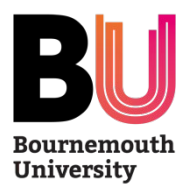

# How do I access ProGRess?

• You can access ProGRess via the URL: <a href="https://progress.bournemouth.ac.uk/">https://progress.bournemouth.ac.uk/</a>

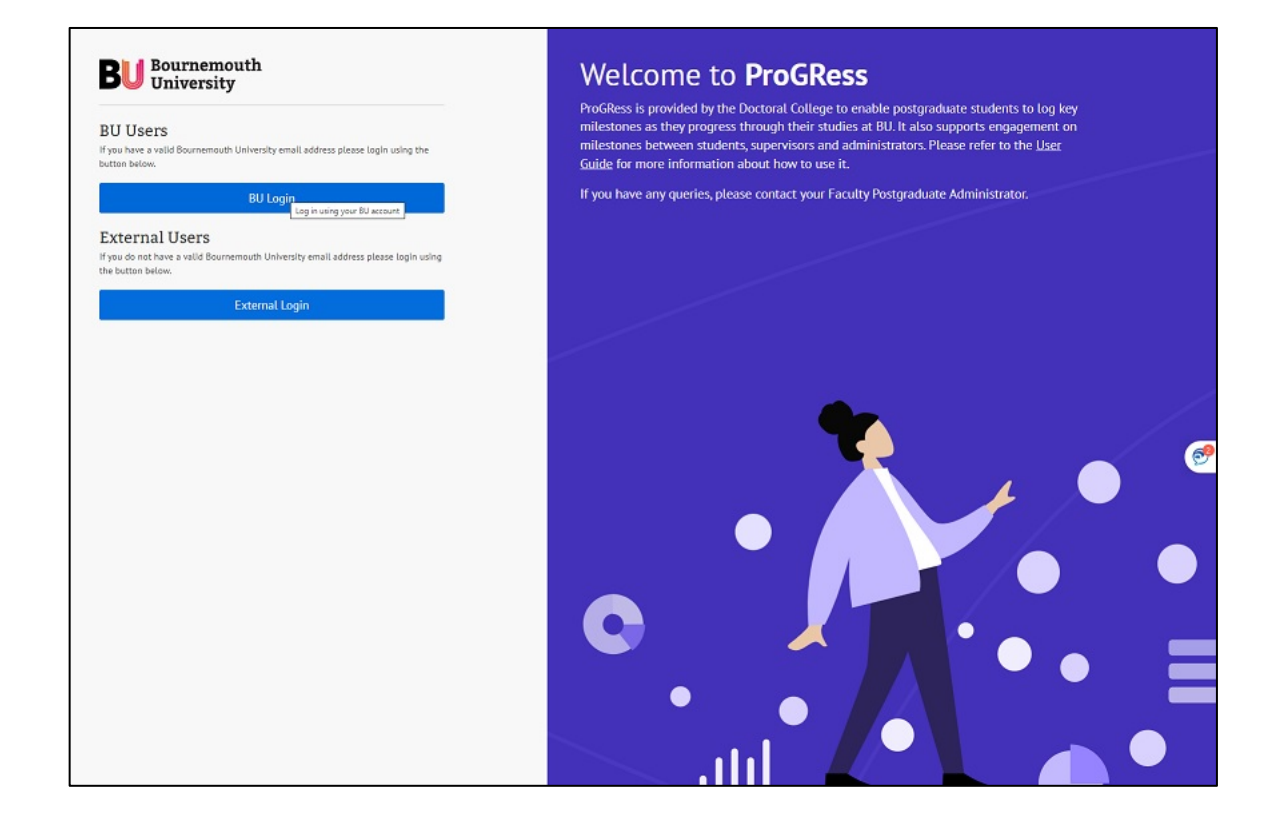

We recommend you save this page to your 'favourites' or 'bookmarks' for quick and easy access in future.

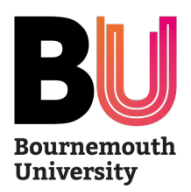

# How do I log-on to ProGRess?

- PGRs (including BU staff PGRs) should login using your student account (e.g. a1234567) and password
- BU staff (supervisors) should use your normal login and password
- External Supervisors should use their personal email address to login. You will then be prompted to set a password.

| BU Bournemouth<br>University                                                                                                    |
|----------------------------------------------------------------------------------------------------|
| Register                                                                                                    |
| Associate your BU Account                                                                                                    |
| You've successfully authenticated with <b>BU Username and Password.</b><br>Please complete the sign-in process. If your details are incorrect please contact <u>IT Service Desk</u><br>First Name |
|                                                                                                    |
| Last Name                                                                                                    |
|                                                                                                    |
| Email                                                                                                    |
|                                                                                                    |
| Complete                                                                                                    |

If you need assistance with logging in, please contact the <u>IT Service Desk</u>.

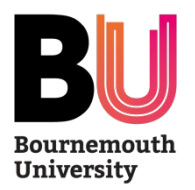

# The PGR Dashboard

- The Dashboard is your home page, it
  - provides links to all your milestones, requests and supervisory engagements
  - is where notifications of actions for you to complete will be

| BU Bournemouth<br>University                                                             |                                  |                                  |                                 |                                                              |
|------------------------------------------------------------------------------------------|----------------------------------|----------------------------------|---------------------------------|--------------------------------------------------------------|
| ProGRess                                                                                 | Dashboard                        |                                  |                                 |                                                              |
| <ul> <li>Home</li> <li>Reports</li> <li>Q Search</li> <li>Research Milestones</li> </ul> | Qutstanding Re-enrolment Reviews | Outstanding Probationary Reviews | 0utstanding Major Reviews       | Outstanding Intention to Submit &<br>Nomination of Examiners |
|                                                                                          | Outstanding Declarations         | ලව<br>Outstanding Viva Voce      | Supervisory Engagements Overdue | Outstanding Award Completions                                |
|                                                                                          | Created Change Requests          | Notifications                    |                                 |                                                              |

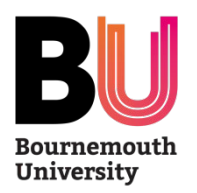

# **PGR Information:** *Milestone Summary*

**Training Records** 

**Change Requests** 

#### Q Search

#### Research Milestones

#### **Research Milestone**

- Probationary Review
- Re-enrolment Review
- Major Review
- Intention to Submit
- Submission & Examination
- Award Completion

| Sum | mary                     | Core Ar               | ea                 | Engagements |
|-----|--------------------------|-----------------------|--------------------|-------------|
| Mil | estones                  | 3                     |                    |             |
| Ø   | © <b>17/1</b><br>Probati | .2/2018<br>onary Revi | ₽ <b>2</b><br>ew   | 9/01/2019   |
| Ø   | © <b>01/0</b><br>Re-enro | 06/2019<br>olment Rev | ₽1<br>view         | 6/05/2019   |
| Ø   | © <b>17/1</b><br>Major F | .1/2019<br>Review     | ₽ 2                | 5/02/2020   |
| Ø   | © <b>01/0</b><br>Re-enro | 06/2020<br>olment Rev | ₽ <b>2</b><br>⁄iew | 8/05/2020   |
| Ø   | © 01/0<br>Re-enro        | 06/2021<br>olment Rev | ₽<br>view          |             |
| þ   | © <b>01/0</b><br>Re-enro | 06/2022<br>olment Rev | /iew               |             |

 For each PGR, this page provides a summary of the individual key milestones:

Due date 
 Completion date

- when each is due
- when each is completed
- You can link directly from here to each milestone

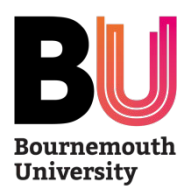

## **PGR Information:** Core Area

| BU Bournemouth<br>University                                                                                       |                                                                       |                                                                         |                         |                 |
|----------------------------------------------------------------------------------------------------|-----------------------------------------------------------------------|-------------------------------------------------------------------------|-------------------------|-----------------|
| ProGRess<br>→ Horne<br>Reports<br>Q Search<br>■ Research Milestones<br>Research Milestone<br>• Probationary Review | PGR Name<br>Thesis Title<br>Summary Core Area<br>Main Details Members | Engagements Change Requests T                                           | aining Records          |                 |
| Re-enrolment Review                                                                                                | Student Number<br>Full Name                                           |                                                                         |                         |                 |
| Major Review                                                                                                    | Email Address                                                         |                                                                         | This pass provi         |                 |
| Intention to Submit                                                                                                | Faculty                                                               | Faculty of Health and Social Sciences                                   | Inis page provide       | des a           |
| Submission 8     Examination                                                                                       | Department                                                            | Faculty of Health and Social Sciences ee Programme Doctor of Philosophy |                         |                 |
| Award Completion                                                                                                   | Research Degree Programme                                             |                                                                         |                         |                 |
| - Award completion                                                                                                 | Mode of Attendance                                                    | Full Time                                                               | summary of Ke           | key information |
|                                                                                                    | Is Member of BU Staff?                                                | No                                                                      |                         |                 |
|                                                                                                    | Status                                                                | Transferred                                                             | related to the individu |                 |
|                                                                                                    | Start Date                                                            | 17/09/2018                                                              |                         | ndividual       |
|                                                                                                    | End Date                                                              | 19/09/2023                                                              |                         | lannadat        |
|                                                                                                    | Original Title of Thesis                                              |                                                                         |                         |                 |
|                                                                                                    | Current Title of Thesis                                               |                                                                         | – PGR's enrolmen        | +               |
|                                                                                                    | Fee Region                                                            | Home                                                                    | I ON 5 CHIOUHCH         | L               |
|                                                                                                    | Funding Source                                                        | No fees                                                                 |                         |                 |
|                                                                                                    | Is on VISA?                                                           | No                                                                      |                         |                 |

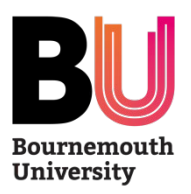

## **PGR Information:** *Engagements*

20 1

| BU Bournemouth<br>University                                      |                                                           |                                  |               |                                   |
|-------------------------------------------------------------------|-----------------------------------------------------------|----------------------------------|---------------|-----------------------------------|
| ProGRess                                                          |                                                           |                                  |               |                                   |
| △ Home<br>Reports Q. Search                                       | PGR Name<br>Thesis Title<br>Summary Core Area Engagements | Change Requests Training Records |               |                                   |
| Research Milestone     Research Milestone     Probationary Review | Engagement History                                        |                                  | S             | earch                             |
| Major Review                                                      | Summary                                                   | \$ Meeting Date                  | ¢ Created By  | Date Created                      |
| Intention to Submit                                               | Subject - Monthly catch-up (Finished) Action Point        | 01/03/2021                       | Janaka Lakmal | 01/03/2021                        |
| Submission 8                                                      | Subject - Monthly catch-up (Finished) Action Point        | 01/02/2021                       | Janaka Lakmal | 01/02/2021                        |
| Examination                                                       | Subject - Monthly catch-up (Finished) Action Point        | 07/12/2020                       | Janaka Lakmal | 07/12/2020                        |
| Award Completion                                                  | Subject - Monthly catch-up (Finished) Action Point        | 02/11/2020                       | Janaka Lakmal |                                   |
|                                                                   | Subject - Julia and Flona catch up (Finished) Acti        | 05/10/2020                       | Janaka Lakmal | Summary                           |
|                                                                   | Subject - Group Supervision (Finished) Action Poin        | 01/09/2020                       | Janaka Lakmal | Engagement I                      |
|                                                                   | Subject - COVID-19 return to campus checklist (Fin        | 28/08/2020                       | Janaka Lakmal |                                   |
|                                                                   | Subject - Team Supervision (Finished) Action Point        | 07/07/2020                       | Janaka Lakmal | PGR Details                       |
|                                                                   | Subject - Team Supervision (Finished) Action Point        | 02/06/2020                       | Janaka Lakmal | Meeting summ                      |
|                                                                   | Subject - Monthly Catch-up Julia and Fiona (Finish        | 07/05/2020                       | Janaka Lakmal | Meeting Date                      |
|                                                                   | Subject - Catch-up with Steve (Finished) Action Po        | 06/05/2020                       | Janaka Lakmal | 01/09/2020                        |
|                                                                   | Subject - Monthly Catch-up Julia and Fiona (Finish        | 05/05/2020                       | Janaka Lakmal |                                   |
|                                                                   | Subject - Major Review Debrief (Finished) Action P        | 26/02/2020                       | Janaka Lakmal | Please summarise                  |
|                                                                   | Subject - Pre-Major Review Meeting (Finished) Acti        | 25/02/2020                       | Janaka Lakmal | Subject - Group<br>Action Points: |
|                                                                   | Subject - Pre-Major-Review catch up (Finished) Act        | 04/02/2020                       | Janaka Lakmal |                                   |
|                                                                   | Subject - Superivisory Meeting: Major Review Prese        | 15/01/2020                       | Janaka Lakmal | Supervisor Com                    |
|                                                                   | Subject - Supervisory Meeting: Discuss next steps         | 07/01/2020                       | Janaka Lakmal | Discussion:                       |
|                                                                   | Subject - Team Supervision (Finished) Action Point        | 10/12/2019                       | Janaka Lakmal |                                   |
|                                                                   |                                                           |                                  |               |                                   |

- You can see a list of all PGR Supervisory engagements
- Click on the view icon see further details

PGRs are required to record an engagement with their supervisory team every 30 days

| mary Core Area                                                                                         | Engagements              | Change Requests                                                                         | Training Records                                |                                                       |      |
|----------------------------------------------------------------------------------------------------|--------------------------|-----------------------------------------------------------------------------------------|-------------------------------------------------|-------------------------------------------------------|------|
| agement Detail                                                                                         |                          |                                                                                         |                                                 |                                                       |      |
| PGR Details                                                                                            |                          |                                                                                         |                                                 |                                                       |      |
| Meeting summary                                                                                        |                          |                                                                                         |                                                 |                                                       |      |
| feeting Date                                                                                           |                          |                                                                                         |                                                 |                                                       |      |
| 01/09/2020                                                                                             |                          |                                                                                         |                                                 |                                                       |      |
| lease summarise your key dis                                                                           | cussion points and agree | d actions                                                                               |                                                 |                                                       |      |
| Subject - Group Supervision (<br>Action Points:                                                        | Finished)                |                                                                                         | ^                                               |                                                       |      |
| Supervisor Comments:                                                                                   |                          |                                                                                         |                                                 |                                                       |      |
| Supervisor Comments:<br>Discussion:                                                                    |                          |                                                                                         |                                                 |                                                       |      |
| Upervisor comments:<br>Discussion:<br>Attendees List                                                   |                          |                                                                                         |                                                 |                                                       |      |
| Supervisor Comments:<br>Discussion:<br>Attendees List<br>Name                                          |                          | Email.Address                                                                           |                                                 | Role                                                  |      |
| Supervisor Commercia:<br>Discussion:<br>Attendees List<br>Name                                         |                          | Email Address<br>@bournemoutl                                                           | hacuk                                           | Rola<br>PGR                                           |      |
| Supervisor Commercia:<br>Discussion:<br>Attendees List<br>Name                                         |                          | Email Address<br>@bournemoutha<br>@bournemoutha                                         | hacuk<br>cuk                                    | Rote<br>PGR<br>Supervisor                             |      |
| Uppervalor Commercia:<br>Discussion:<br>Attendees List<br>Name                                         |                          | Email Address<br>@bournemouth<br>@bournemouth.a<br>r@bournemouth.a                      | hacuk<br>cuk<br>cuk                             | Rote<br>PGR<br>Supervisor<br>Supervisor               |      |
| Supervisor Commercia:<br>Discussion:<br>Attendees List<br>Name                                         |                          | Email Address<br>@bournemouth<br>@bournemouth.ai<br>r@bournemouth.ai<br>@bournemouth.ai | hacuk<br>cuk<br>cuk<br>cuk<br>cuk<br>cuk<br>cuk | Role<br>PGR<br>Supervisor<br>Supervisor<br>Supervisor |      |
| Discussion:  Attendees List Name  Jploaded Documents List                                              |                          | Email Address<br>@bournemouth<br>@bournemouth.a<br>@bournemouth.a                       | hacuk<br>cuk<br>cuk<br>khacuk                   | Rote<br>PGR<br>Supervisor<br>Supervisor               |      |
| Supervisor Commercia:<br>Discussion:<br>Attendees List<br>Name<br>Uploaded Documents List<br>File Name |                          | Email Address<br>@bournemoutha<br>r@bournemoutha<br>@bournemout                         | hacuk<br>cuk<br>thacuk<br>thacuk                | Role<br>PGR<br>Supervisor<br>Supervisor<br>Supervisor | View |

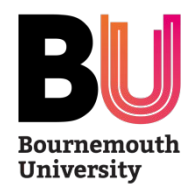

# Milestone Workflows (1)

- Details of each milestone is set out in the *Code of Practice for Research Degrees*
- Overarching workflow for each milestone is as follows:

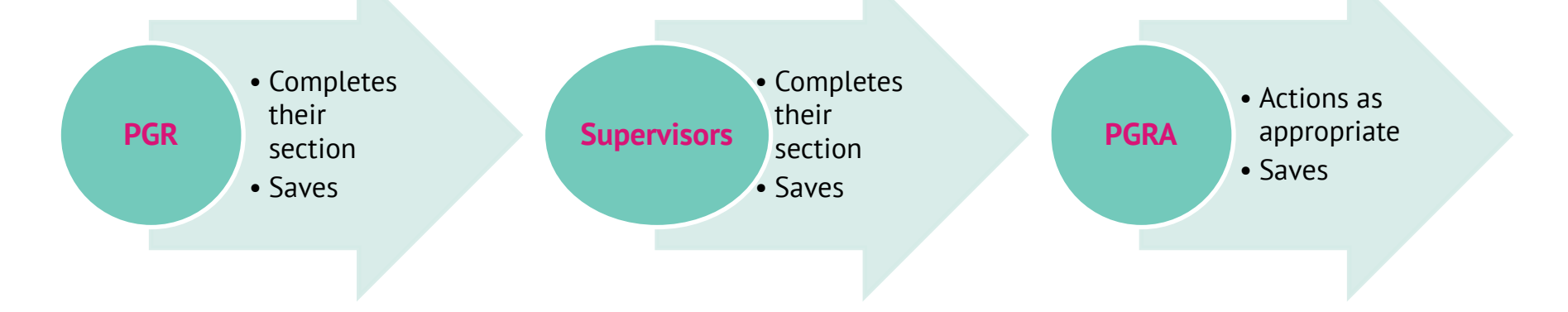

- ProGRess will send email notification when action is required
  - a link will be provided in the email
- Or you can link to the action from Dashboard / Notification

**ProGRess** 

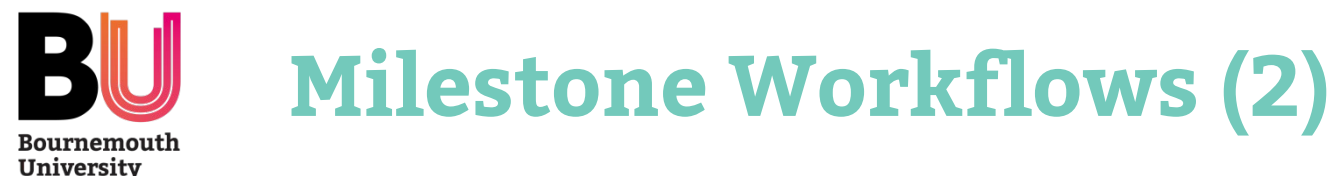

|                                               |                                                                            |                                             | Eiona Ko                                               | leght.                                                                               |                      |          |
|-----------------------------------------------|----------------------------------------------------------------------------|---------------------------------------------|--------------------------------------------------------|--------------------------------------------------------------------------------------|----------------------|----------|
| ProGRess                                      |                                                                            |                                             |                                                        |                                                                                      |                      |          |
| Home<br>Reports                               |                                                                            |                                             |                                                        |                                                                                      |                      |          |
| λ Search                                      | Details Form Panel                                                         | PGR Act                                     | ivity                                                  |                                                                                      |                      |          |
| Research Milestone                            | Status Completed                                                           |                                             |                                                        |                                                                                      |                      |          |
| Probationary Review                           | PGR Details                                                                |                                             | Ð                                                      |                                                                                      |                      |          |
| Re-enrolment Review     Major Review          | PGR Form                                                                   |                                             | Θ                                                      |                                                                                      |                      |          |
| Intention to Submit                           | Major Review Briefing Paper<br>Thesis Information                          |                                             |                                                        |                                                                                      |                      |          |
| Submission & Examination     Award Completion | Current Thesis Title                                                       |                                             |                                                        |                                                                                      |                      |          |
|                                               | 1                                                                          |                                             |                                                        |                                                                                      |                      |          |
|                                               | Is the current thesis title still correct?                                 |                                             |                                                        |                                                                                      |                      |          |
|                                               | AddItional Learning Support<br>I require ALS adjustment<br>Viss No         |                                             |                                                        |                                                                                      |                      |          |
|                                               | ✓ Is Ethics Checklist Approved?                                            |                                             |                                                        |                                                                                      |                      |          |
|                                               | Please explain what steps you have taken in relation to ethical considerat | tors that BU Bournemouth                    |                                                        |                                                                                      |                      | Fior     |
|                                               | ethics review has been or will be undertaken at this stage.                | ProGRess                                    |                                                        |                                                                                      |                      |          |
|                                               |                                                                            |                                             | Major Review for                                       |                                                                                      |                      |          |
|                                               |                                                                            | △ Home                                      |                                                        |                                                                                      |                      |          |
|                                               | is Additional contrs Approval required                                     | Reports                                     |                                                        |                                                                                      |                      |          |
|                                               | Supervisory Team's Signatures                                              | Research Milestones                         | Details Form Panel Status Completed                    |                                                                                      | Supervisory Activity | _        |
|                                               | Assessment and Recommendation By Supervisory Team                          | Research Milestone                          |                                                        |                                                                                      |                      |          |
|                                               | Panel Arrangements & Administration by PGRA                                | Probationary Review     Re-enrolment Review | PGR Details                                            |                                                                                      |                      | $\oplus$ |
|                                               | Assessors Evaluation                                                       | Major Review                                | PGR Form                                               |                                                                                      |                      | $\oplus$ |
|                                               | Ratification                                                               | Intention to Submit                         |                                                        |                                                                                      |                      |          |
|                                               | Unloaded Document(s)                                                       | Submission & Examination                    | Supervisory Team's Signatures                          |                                                                                      |                      | Θ        |
|                                               |                                                                            | Award Completion                            | Name                                                   | Comment                                                                              | Sign off Date        |          |
|                                               |                                                                            |                                             |                                                        |                                                                                      | 14/11/2019           |          |
|                                               |                                                                            |                                             |                                                        |                                                                                      | 18/11/2019           |          |
|                                               |                                                                            |                                             |                                                        |                                                                                      | 18/11/2019           |          |
|                                               |                                                                            |                                             |                                                        |                                                                                      |                      |          |
|                                               |                                                                            |                                             | Assessment and Recommendation By Supervisor            | 'y Team                                                                              |                      | Θ        |
|                                               |                                                                            |                                             | Having considered all aspects of the above postgraduat | te researcher's progress and examined their report, we [the Supervisory Team] have f | found                |          |
|                                               |                                                                            |                                             | their progress to be                                   |                                                                                      | ~                    |          |
|                                               |                                                                            |                                             |                                                        |                                                                                      |                      |          |
|                                               |                                                                            |                                             | Please comment on the PGR's progress on the approve    | research programme                                                                   |                      |          |
|                                               |                                                                            |                                             | i code nore this jour commente rise or hence of , on   | a memoria                                                                            |                      |          |
|                                               |                                                                            |                                             |                                                        |                                                                                      |                      |          |
|                                               |                                                                            |                                             |                                                        |                                                                                      |                      |          |
|                                               |                                                                            |                                             |                                                        |                                                                                      |                      |          |

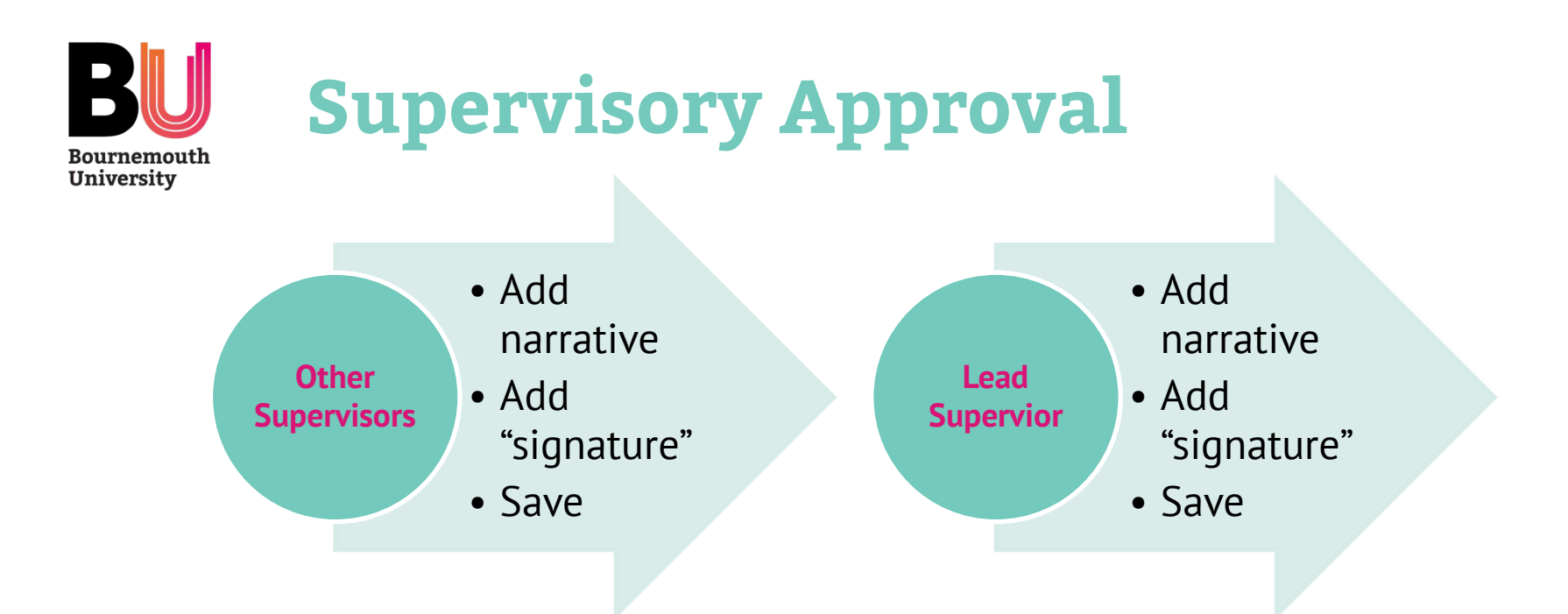

- All supervisors are required to comment (if appropriate) and approve each milestone
- Lead Supervisor can only add their comments once all other supervisors have completed their action
- NB: For the Nomination of Examiners, only the Lead Supervisor is required to action
- NB: For Declaration only, the Lead Supervisor is required to action first

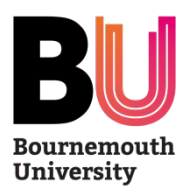

# Notifications

Dear

Your Major Review is due by 10 November 2022.

According to our records your Major Review briefing paper still needs to be submitted. You can upload your Major Review briefing paper and any accompanying documents here.

If you have any queries about this message, please contact your Postgraduate Research Administrator.

Kind Regards,

Bournemouth University ProGRess Team

# **ProGRess**

 Notification of outstanding actions will be emailed to the PGR or Supervisors

Dear

has completed their Intention to Submit Form in preparation of the final thesis submission date of 21/05/2021.

According to our records the examiners still needs to be nominated. The Lead Supervisor can nominate examiners **here**.

If you have any queries about this message, please contact your Postgraduate Research Administrator.

Kind Regards,

Bournemouth University ProGRess Team

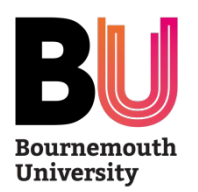

## **Outcomes**

## Milestone outcomes will be emailed to the PGR and cc-ed to the Supervisors

Sent on behalf of: Professor Deputy Dean for Research and Professional Practice Faculty of Health and Social Sciences

Date: 21/07/2022

Dear Progress,

Probationary Review Panel Assessment of Resubmission - Outcome

Student Number: Programme of Study: Probationary Review Faculty Panel date: 01/08/2022

Thank you for resubmitting your Probationary Review and attending a further Faculty Panel to assess your resubmission for your research degree project entitled Change Me.

## Outcome

I am delighted to inform you that the Faculty Panel have recommended that you progress with your research.

## Recommendations

There is no further work required for this milestone, however, the Faculty Panel has provided the following recommendations to support you going forward:

all agreed

#### Next Milestone Date

Your next milestone will be Intention to Submit which you will be expected to submit by 01/01/2021.

Please contact your Postgraduate Research Administrator if you have any queries regarding the contents of this letter.

With best wishes,

# **ProGRess**

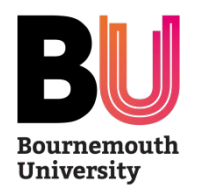

# **Changes to Enrolment**

Requests to make a change to a PGR's enrolment will now be

| made on P                        | roGRess.                         |                              | Summary Core Area Engagements Change Requests                                                                                                    |
|----------------------------------|----------------------------------|------------------------------|----------------------------------------------------------------------------------------------------|
|                                  |                                  |                              | Change Request Details Source Subscript                                                                                                    |
| Dashboard                        |                                  |                              | Port Details                                                                                                    |
| 8                                | œ                                | <b>=</b>                     | Change Request Details                                                                                                    |
| Outstanding Re-enrolment Reviews | Outstanding Probationary Reviews | Outstanding Major Reviews    | This request is used to appy for an interruption in studies, for a minimum period of 4 weeks, and due to exceptional, circumstances. The maximum registration period will automatically be extended by any period of interruption and future sky examine. Interruption interaction will be informed for approval by the Siguerrisony. Team, the PGR Lead, the Deputy Dear of Research and Professional Paratice, and the Dectoral Colleg<br>(in cases where the Interruption exceeds a 12 month cumulative period). Once the approval process is complete, the Faculty Postgraduate Research Administrator will perform applicable administrative tasks and notify the PGR and<br>Supervisiony Team of the outcome. |
|                                  |                                  |                              | IPPCREAST. Intemptions will not be approved reprojectively Refer to the Interruptions Section of the Code of Practice for Research Degrees and ARPP 31 - Interruption of Study and ARPP 41 - Deceptional Circumstances for further guidance.                                                                                                    |
|                                  | 89                               |                              | Sant Date                                                                                                    |
| Outstanding Declarations         | Outstanding Viva Voce            | Supervisory Engagements Over |                                                                                                    |
|                                  |                                  |                              | End Dava                                                                                                    |
| R                                |                                  |                              | Lingth in Weeks                                                                                                    |
| Created Change Requests          | Notifications                    |                              | Revised Submission Date                                                                                                    |
|                                  |                                  |                              |                                                                                                    |
|                                  |                                  |                              | Revised Maximum Registration Date                                                                                                    |
| Those incl                       | udo roquost                      | ts for                       |                                                                                                    |
|                                  | מטכ וכטעכא                       |                              | Main Reason                                                                                                    |

- · · · · · · · · ·
  - changes to supervisory team
  - deferral (interruption) of studies
  - changes to mode of attendance
  - withdrawal from studies

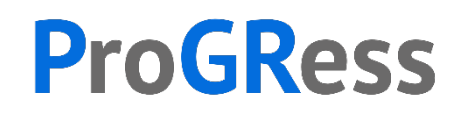

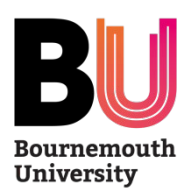

# **Recording Supervisory Engagements**

| BU Enumermouth<br>University |                                                    |
|------------------------------|----------------------------------------------------|
| ProGRess                     |                                                    |
|                              |                                                    |
| Reports                      |                                                    |
| Q Search                     | Summary Core Area Engagements Cha                  |
| Research Milestones          | ,                                                  |
| Research Milestone           | Engagement History                                 |
| Probationary Review          |                                                    |
| Re-enrolment Review          |                                                    |
| Major Review                 | Summary                                            |
| Intention to Submit          | Subject - Monthly catch-up (Finished) Action Point |
| Submission & Examination     | Subject - Monthly catch-up (Finished) Action Point |
| Award Completion             | Subject - Monthly catch-up (Finished) Action Point |
|                              | Subject - Monthly catch-up (Finished) Action Point |
|                              | Subject - Julia and Fiona catch up (Finished) Acti |
|                              | Subject - Group Supervision (Finished) Action Poin |
|                              | Subject - COVID-19 return to campus checklist (Fin |
|                              | Subject - Team Supervision (Finished) Action Point |
|                              | Subject - Team Supervision (Finished) Action Point |
|                              | Subject - Monthly Catch-up Julia and Fiona (Finish |
|                              | Subject - Catch-up with Steve (Finished) Action Po |
|                              | Subject - Monthly Catch-up Julia and Fiona (Finish |
|                              | Subject - Major Review Debrief (Finished) Action P |
|                              | Subject - Pre-Major Review Meeting (Finished) Acti |
|                              | Subject - Pre-Major-Review catch up (Finished) Act |
| < Augu                       | st 2022 🕟 ry Meeting: Major Review Prese           |
| Sun Mon Tu                   | Wed Thu Fri Sat Ty Meeting: Discuss next steps     |
| 2                            | 3 4 5 6 arvision (Finished) Action Point           |
| (2)                          | 10 11 12 13<br>vith Julia and Flona (Finished)     |
| (-)                          | 24 25 26 27 Flona Catch-up (Finished) Acti         |
| 28 29 30                     | 31 1 2 3 dent                                      |
|                              |                                                    |
|                              | Create New                                         |
|                              | (1)                                                |

PGRs are required to record engagements with their supervisory team at least once every 30 days

- After meeting with supervisor(s), click on Engagements tab to view list of previous logged engagements
- Add a new engagement (1)
- Select date (2)
- Record details of meeting (3)
- Save record (4)
- Supervisors will receive notification of the record and can add comments
- PGRs will receive notification of these
- You can add attachments if required

| iceang bate              |                                                            |        |
|--------------------------|------------------------------------------------------------|--------|
| 22/08/2022               |                                                            |        |
| lease summarise your key | discussion points and agreed actions *                     |        |
|                          |                                                            |        |
| (3)                      |                                                            |        |
| (-)                      |                                                            |        |
|                          |                                                            |        |
|                          |                                                            |        |
|                          |                                                            |        |
|                          |                                                            |        |
|                          |                                                            |        |
| ttendees                 |                                                            |        |
| ttendees<br>Name         | Role                                                       | Select |
| ttendees<br>Name         | <b>Role</b><br>PGR                                         | Select |
| ttendees<br>Name         | Role<br>PGR<br>Supervisor                                  | Select |
| ttendees<br>Name         | Role<br>PGR<br>Supervisor<br>Lead Supervisor               | Select |
| ttendees<br>Name         | Role<br>PGR<br>Supervisor<br>Lead Supervisor<br>Supervisor | Select |
| ttendees<br>Name         | Role<br>PGR<br>Supervisor<br>Lead Supervisor<br>Supervisor | Select |

**ProGRess** 

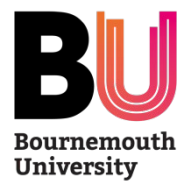

# **Probationary Review**

- The Probationary Review is the first assessment and should be submitted within 3 months full-time study or 6 months part-time study
- ProGRess will remind PGR and Supervisors to action as appropriate

| BU Bournemouth<br>University                |                                                                                 | <u>Fiona Kni</u> |
|---------------------------------------------|---------------------------------------------------------------------------------|------------------|
| ProGRess                                    |                                                                                 |                  |
| Home     Reports     Q Search               | PGR Name       Thesis Title       Details     Form     Panel                    |                  |
| Research Milestone                          | Status Completed                                                                |                  |
| Probationary Review     Re-enrolment Review | PGR Details   PGR Details are pre-populated                                     | $\oplus$         |
| Major Review     Intention to Submit        | Research to date & Collaboration by PGR - 2) PGR completes this section & saves | $( \div )$       |
| Submission & Examination                    | Supervisory Team's Signatures - 3) Supervisor(s) complete these sections & say  | ves 🕀            |
| Award Completion                            | Recommendation by Supervisory Team                                              | $\oplus$         |
|                                             | Panel Arrangements & Administration by PGRA 4 4) PGRA arranges Panel meeting    | $( \div )$       |
|                                             | Assessors Team's Signatures - 5) Assessors add signature and uploads docume     | ents 🕀           |
|                                             | Ratification  6) DDRPP / FRDC ratifies outcome                                  | $(\neq)$         |
|                                             | Uploaded Document(s)                                                            | $( \div )$       |
|                                             |                                                                                 |                  |

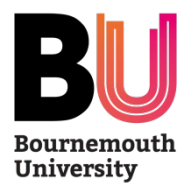

# **Re-Enrolment Review**

- The Re-Enrolment Review is an annual checkpoint
- ProGRess will remind PGR and Supervisors to complete as appropriate
- PGRs and Supervisors will be notified of any outstanding actions
- PGRs will be notified of the outcome of the review

| BU Bournemouth<br>University                                                                                                  |                                                                                                    | Fiona Knight    |
|----------------------------------------------------------------------------------------------------|----------------------------------------------------------------------------------------------------|-----------------|
| ProGRess<br>Home<br>Reports<br>Q Search                                                                                       | PGR Name<br>Thesis Title Details of past reviews can be found here                                                                                                    |                 |
| <ul> <li>Research Milestones</li> <li>Research Milestone</li> <li>Probationary Review</li> <li>Re-enrolment Review</li> </ul> | Status Supervisory Team Approved PGR Details                                                                                                    | Ð               |
| Keterironnent Review     Major Review     Intention to Submit     Submission & Examination     Award Completion               | Research & Personal Development by PGR ← 2) PGR completes this section & saves<br>Supervisory Team's Signatures ← 3) Supervisor(s) complete these sections & saves<br>Recommendation by Supervisory Team | ⊕<br>Ves ⊕<br>⊕ |
|                                                                                                    | Optional Document(s) - e.g. Gantt chart, project plan, etc.                                                                                                    | Đ               |

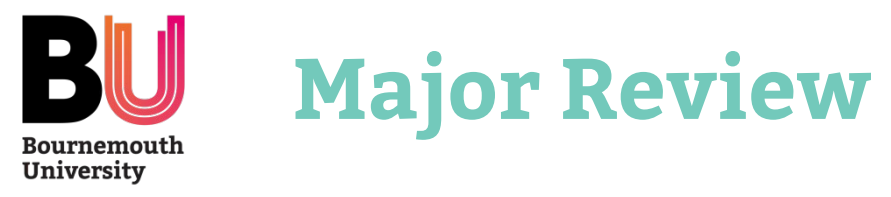

- The Major Review is the second formal assessment and should be submitted within 18 months full-time study or 36 months part-time study
- ProGRess will remind PGR and Supervisors to action as appropriate

| BU Bournemouth<br>University                                               |                                                                                                  | <u>Fiona Kni</u> |
|----------------------------------------------------------------------------|--------------------------------------------------------------------------------------------------|------------------|
| ProGRess                                                                   | PGR Name<br>Thesis Title                                                                         |                  |
| Reports<br>Q Search                                                        | Details Form Panel                                                                               |                  |
| Research Milestone                                                         | Status Completed                                                                                 |                  |
| Productionary Review     Re-enrolment Review                               | PGR Details - 1) PGR Details are pre-populated                                                   | Ð                |
| Major Review     Intention to Submit                                       | PGRForm - 2) PGR completes this, uploads additional information & sav                            | ′es⊕             |
| <ul> <li>Submission &amp; Examination</li> <li>Award Completion</li> </ul> | Assessment and Recommendation By Supervisory Team 3) Supervisor(s) complete these sections & sav | es<br>⊕          |
|                                                                            | Panel Arrangements & Administration by PGRA 4 4) PGRA arranges Panel meeting                     | $\oplus$         |
|                                                                            | Assessors Evaluation  5) Assessors add signature and uploads documer                             | nt\$             |
|                                                                            | Ratification  6) DDRPP / FRDC ratifies outcome                                                   | $\oplus$         |
|                                                                            | Uploaded Document(s)                                                                             | $\oplus$         |

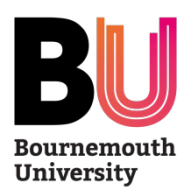

# Intention to Submit (PGR)

- The Intention to Submit is normally completed 3 months prior to submission
- It should be submitted within 18 months full-time study or 36 months part-time study
- ProGRess will remind PGR to complete this section

| Details                                                                                                    | Intention to Submit                                                                                                    | Examiners                                                                     |
|----------------------------------------------------------------------------------------------------|----------------------------------------------------------------------------------------------------|-------------------------------------------------------------------------------|
| us Draft                                                                                                    |                                                                                                    |                                                                               |
| PGR Detail                                                                                                    | s                                                                                                    |                                                                               |
| PGR Action                                                                                                    | 1                                                                                                    |                                                                               |
| Please us                                                                                                    | e the Save as Draft button belo                                                                                                    | w before navigating away from this form, as any unsaved changes will be lost. |
| Additional L                                                                                                    | earning Support                                                                                                    |                                                                               |
|                                                                                                    |                                                                                                    |                                                                               |
| I require ALS                                                                                                    | adjustment                                                                                                    |                                                                               |
| I require ALS                                                                                                    | adjustment                                                                                                    |                                                                               |
| I require ALS                                                                                                    | 5 adjustment                                                                                                    |                                                                               |
| I require ALS<br>Yes<br>Thesis Inform<br>Current Thes                                                               | 5 adjustment<br>No<br>mation<br>sis Title                                                                                                   |                                                                               |
| I require ALS<br>Yes (<br>Thesis Inform<br>Current These<br>Promotin                                                | 5 adjustment<br>No<br>ma <b>tion</b><br>sis Title<br>ng the Mental Health and Wellt                                                         | being of Postgraduate Research Students at Bournemouth University             |
| I require ALS<br>Yes (<br>Thesis Inforr<br>Current Thes<br>Promotin                                                 | 5 adjustment<br>No<br>sis Title<br>ng the Mental Health and Wellt<br>nt thesis title still correct?                                         | being of Postgraduate Research Students at Bournemouth University             |
| I require ALS<br>Yes (<br>Thesis Inforr<br>Current Thes<br>Promotin<br>Is this curren<br>Yes (                      | 5 adjustment<br>No<br>sis Title<br>ng the Mental Health and Wellt<br>nt thesis title still correct?<br>No                                   | being of Postgraduate Research Students at Bournemouth University             |
| I require ALS<br>Yes (<br>Thesis Inform<br>Current Thes<br>Promotin<br>Is this curren<br>Yes (                      | 5 adjustment<br>No<br>sis Title<br>ng the Mental Health and Wellt<br>nt thesis title still correct?<br>No                                   | being of Postgraduate Research Students at Bournemouth University             |
| I require ALS<br>Yes (<br>Thesis Inforr<br>Current Thes<br>I Promotin<br>Is this currer<br>Yes (<br>Thesis Abstri   | 5 adjustment<br>No<br>mation<br>sis Title<br>ng the Mental Health and Wellt<br>nt thesis title still correct?<br>No<br>act                  | being of Postgraduate Research Students at Bournemouth University             |
| I require ALS<br>Yes (<br>Thesis Inforr<br>Current Thes<br>Promotin<br>Is this currer<br>Yes (<br>Thesis Abstra     | 5 adjustment<br>No<br>mation<br>sis Title<br>ng the Mental Health and Wellt<br>nt thesis title still correct?<br>No<br>act                  | being of Postgraduate Research Students at Bournemouth University             |
| I require ALS<br>Yes (<br>Thesis Inforr<br>Current Thes<br>Promotin<br>Is this curren<br>Yes (<br>Thesis Abstra     | 5 adjustment<br>No<br>sis Title<br>ng the Mental Health and Wellt<br>nt thesis title still correct?<br>No<br>act                            | being of Postgraduate Research Students at Bournemouth University             |
| I require ALS<br>Yes (<br>Thesis Inforr<br>Current Thesis<br>I Promotin<br>Is this curren<br>Yes (<br>Thesis Abstri | 5 adjustment<br>No<br>mation<br>sis Title<br>ng the Mental Health and Wellt<br>thesis title still correct?<br>No<br>act                     | being of Postgraduate Research Students at Bournemouth University             |
| I require ALS<br>Yes (<br>Thesis Inforr<br>Current These<br>I Promotin<br>Is this currer<br>Yes (<br>Thesis Abstro  | 5 adjustment<br>No<br>mation<br>sis Title<br>ng the Mental Health and Wellt<br>nt thesis title still correct?<br>No<br>act<br>bmission Date | being of Postgraduate Research Students at Bournemouth University             |

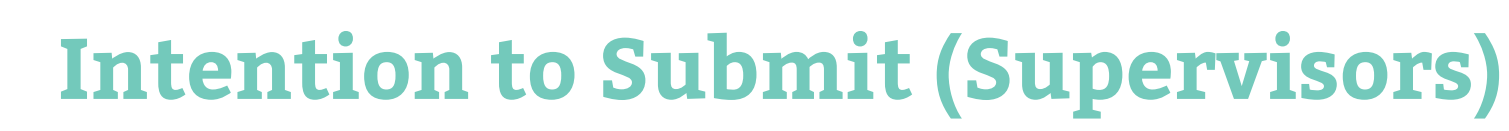

- Supervisors will be prompted, by email, nominate examiners for their PGR
- All information should be completed online and CVs attached as appropriate

University

- Faculty endorses the proposed examiners in ProGRess
- Academic Quality approves the examiners in ProGRess

| dd Member                                                                                   | ×                                                                                                    |                                                                                                    |
|---------------------------------------------------------------------------------------------|----------------------------------------------------------------------------------------------------|----------------------------------------------------------------------------------------------------|
| Please use the Save button below before navigating away from this f<br>be lost.             | form, as any unsaved changes will                                                                                                    |                                                                                                    |
| earch existing ProGRess users<br>the user already exists on the system you can search here. |                                                                                                    |                                                                                                    |
| Enter name                                                                                  |                                                                                                    |                                                                                                    |
| If the member cannot be found click below to add new.                                       | Supervisory Team                                                                                                    |                                                                                                    |
| Add New Confirm that nominee has agreed to this task *                                      | Rationale<br>Please give full details of why each indepe<br>member of the panel complements the oth<br>experienced panel. Please use a minimum                                                                                                    | indent Academic/Examiner is proposed and how each<br>ier in order to provide a balanced and relevantly<br>of 150 words. |
| ole *                                                                                       |                                                                                                    |                                                                                                    |
| Examiner                                                                                    |                                                                                                    |                                                                                                    |
| Is External?                                                                                |                                                                                                    |                                                                                                    |
| culty *                                                                                     | Words: (0)                                                                                                    |                                                                                                    |
|                                                                                             | Criteria<br>Statement Yes/No                                                                                                    | If no, please provide full                                                                                              |
| sition *                                                                                    | The examination team must                                                                                                    | explanation<br>fes No                                                                                                   |
| tie *                                                                                       | Examiners, one of whom must<br>be external. Has this criterion<br>been met?                                                                                                    |                                                                                                    |
|                                                                                             | Candidates who were members<br>of BU staff at any point during<br>enrolment (excluding part-time                                                                                                    | res 💽 No                                                                                                    |
| octorate Awarded By                                                                         | hourly paid temporary contracts)<br>must have two External<br>Examiners.An Internal Examiner<br>may also be present. <i>Has this</i>                                                                                                    |                                                                                                    |
| pload CV *                                                                                  | Criterion been met? Both Examiners should normally                                                                                                    | Ves No                                                                                                    |
| Upload                                                                                      | hold a doctorate and at least<br>one must hold a doctorate. Has<br>this criterion been met?                                                                                                    |                                                                                                    |
|                                                                                             | The External Examiner must<br>have examined at least once at<br>the appropriate level for the<br>examination" (in the unlikely<br>instance where the external has<br>no previous examination<br>experience an additional<br>External Examiner should be<br>appointed" including for MPhil | res 🕐 No                                                                                                    |

and MRes examinations. Has this criterion been met?

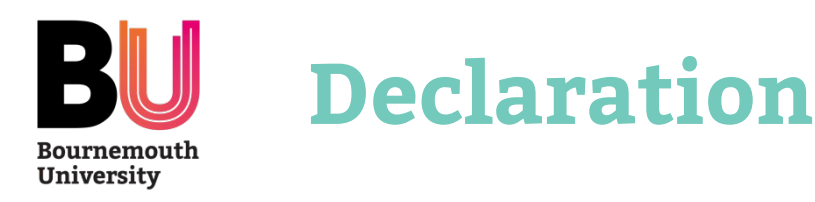

| Declaration                         |             | Viva Voc      | e       |              |          |        |            |                               |                      |     |  |  |  |
|-------------------------------------|-------------|---------------|---------|--------------|----------|--------|------------|-------------------------------|----------------------|-----|--|--|--|
| us Draft                            |             |               |         |              |          |        |            |                               |                      |     |  |  |  |
| PGR's Declara                       | tion        |               |         |              |          |        |            |                               |                      |     |  |  |  |
| Please use th                       | e Sav       | e as Draft    | batton  | below befo   | ne navi  | igatin | g away f   | rom this form, as any unsaver | d changes will be lo | st. |  |  |  |
| Additional Lean                     | ning S      | upport        |         |              |          |        |            |                               |                      |     |  |  |  |
| Ves C                               | No          | ent           |         |              |          |        |            |                               |                      |     |  |  |  |
| Thesis Informat<br>Current Thesis 1 | ion<br>Itte |               |         |              |          |        |            |                               |                      |     |  |  |  |
| Advanced c                          | uster       | and featur    | e omici | i data minii | ng far a | cheon  | ic respira | tory disease detection        |                      |     |  |  |  |
| Is this current ti<br>O Yes C       | No          | itle still ci | rrect?  |              |          |        |            |                               |                      |     |  |  |  |
| Final Thesis *<br>Uplozd            |             |               |         |              |          |        |            |                               |                      |     |  |  |  |
| Thesis Abstract<br>This is required | for th      | e Chair.      |         |              |          |        |            |                               |                      |     |  |  |  |
| o c B                               | I           | <u>U</u> B    | 10      | default      |          | 4      | 6 3        | Φ                             |                      |     |  |  |  |
| Enter text here                     |             |               |         |              |          |        |            |                               |                      |     |  |  |  |
|                                     |             |               |         |              |          |        |            |                               |                      |     |  |  |  |
|                                     |             |               |         |              |          |        |            |                               |                      |     |  |  |  |
|                                     |             |               |         |              |          |        |            |                               |                      |     |  |  |  |
|                                     |             |               |         |              |          |        |            |                               |                      |     |  |  |  |

- PGR will complete their Declaration
- The Lead Supervisors will then complete theirs

## Supervisory Team's Declaration

## Supervisor's Declaration

- ) We declare that we have read the PGR's completed thesis and do support its submission.
- ) We declare that we have read the PGR's completed thesis and do not support its submission.
- We declare that we have not read the PGR's completed thesis and do not support its submission.

If you have any queries, please contact your Postgraduate Research Administrator.

# **ProGRess**

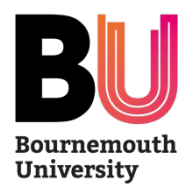

# **Examination & Award**

- The Examination & Award sections are largely administrative
- PGR & Supervisors are not able to view the information or reports but will be notified as appropriate.

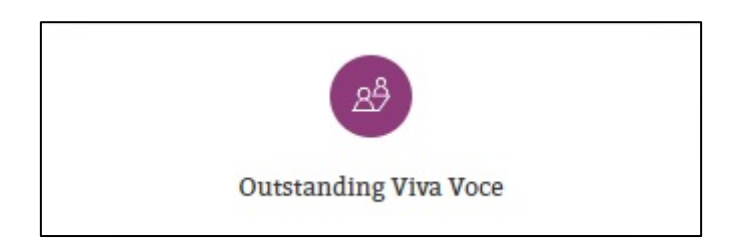

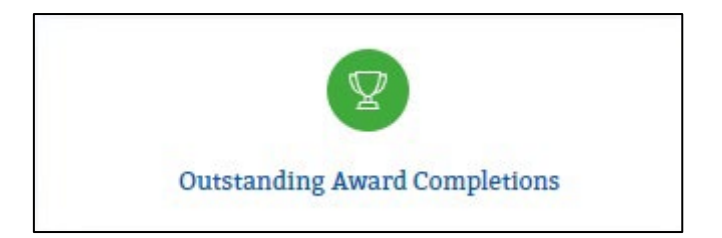

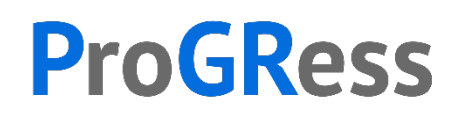

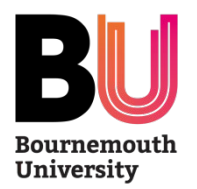

# **Frequently Asked Questions**

- FAQs are available on Brightspace for all users these will be updated regularly
- Guidance will shortly be released for specific roles such as External Supervisors, Assessors and Examiners
- Guidance will also be provided to support those reporting information from the system

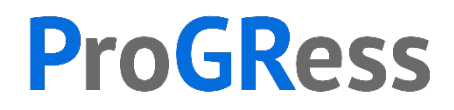